## 上書き保存を行った場合の初期化方法

クイック請求ソフトで作成した請求書を保存する場合は、「保存終了」ボタンから行う 必要があります。Excelの標準機能の「上書き保存」をクリックして保存すると、次回 請求書の新規作成時に、上書き保存した時点のデータが表示されます。 修正する場合は、以下の方法で初期化してください。

- ① [請求書作成]をクリックして新規請求書を作成します。
- ② 上書き保存時のデータがすでに入力された請求書が表示されますので、「請求 先」、「請求日」、「種別」、「報酬」等、新規に請求書作成時には入力されていな いはずの項目のデータをすべて削除し、未入力の状態に戻してください。

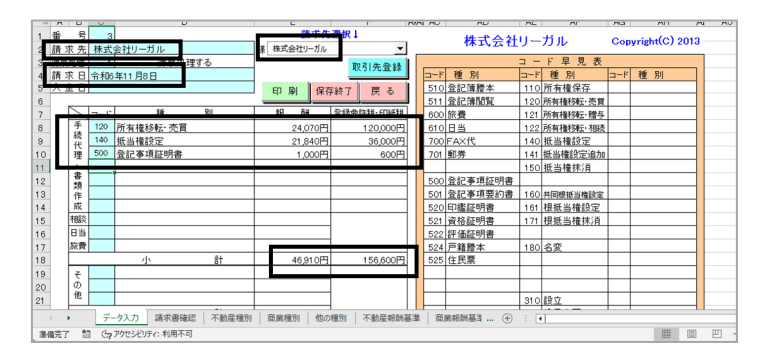

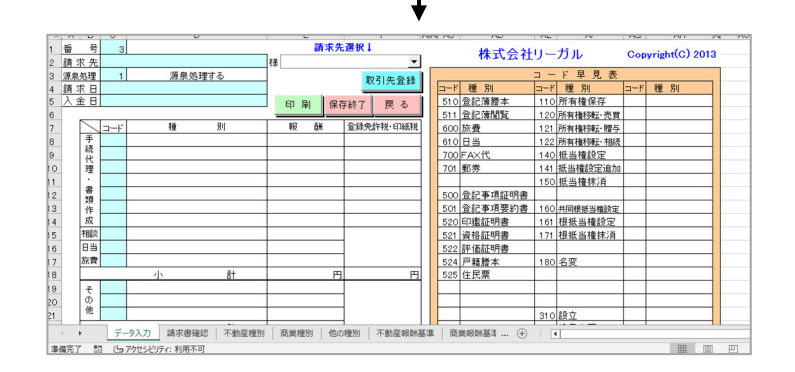

③ コード早見表の右にある [メンテナンス] ボタンをクリックし、次に Excel の
[上書き保存] をクリックしてください。

| <b>⊟ १</b> ∼ <i>∂</i> | ×               |                             |                   |               |       |       |        | クイック請求   | .xls (ā | фт−Р    | ] - Excel                |      |                         |     |                   |                   | 8                     |     | -             |    | ×    |
|-----------------------|-----------------|-----------------------------|-------------------|---------------|-------|-------|--------|----------|---------|---------|--------------------------|------|-------------------------|-----|-------------------|-------------------|-----------------------|-----|---------------|----|------|
| 7MIL #-6              | 邦入              |                             | ト数式               |               | 校問    |       | 開発     |          |         |         | 何をしますか                   |      |                         |     |                   |                   |                       |     |               |    |      |
| Babyatz 🐳             | MS PJS<br>B I J | # <b>7</b><br>L ~   ⊞ ~   ; | • 11 •<br>≙ - A - | A° A°<br>Z≣ ~ | = = ; | - *   | , 8    | •        | - % >   | *,0     | · 条件付<br>-33 条件付<br>書式 · | きテープ | レントレス セルの<br>はた マスタイル マ |     | 入 ~<br>除 ~<br>式 ~ | ∑ •<br>∳ •<br>⊘ • | タマ<br>並べ替えと<br>フィルター・ | 検索と | ・<br>アド<br>イン |    |      |
| クリップボード ら             |                 | フォント                        |                   |               |       | 配置    |        |          | 数値      |         |                          | スら   | MUL                     | 12  | l.                |                   | 編集                    |     | アドイン          |    | ^    |
| A1 -                  | 1 ×             | $\sqrt{-f_X}$               | 番号                |               |       |       |        |          |         |         |                          |      |                         |     |                   |                   |                       |     |               |    | ~    |
| AB                    | c               | D                           |                   |               | Е     | 数式/(- | F      |          | AVAI AC |         | AD                       | AE   | AF                      | AG  |                   | АН                | A1                    | AJ  | AK            |    | AL - |
| 1 番 号<br>2 铸式牛        | 3               |                             |                   | 22            | 請     | 求先遭   | HR I   | ×        |         | -       | 株式会社                     | EU – | ガル                      | Сор | yrigh             | t(C) 20           | 13                    | 1   |               |    |      |
| 3 浪息処理                | 1               | 液泉処理                        | はる                | 1.38          |       |       | 2n 2 I | 11 24 43 |         |         |                          | - L  | 下早見る                    | ł   |                   |                   |                       |     | メンテナンフ        | <. | )    |
| 4 請求日                 |                 |                             |                   |               |       |       | 88.91  | 70 10 68 | 3-1     | 種       | 別                        | コード  | 種別                      | ⊐~K | 種                 | 別                 |                       | ~   | _             |    | /    |
| 5 入金日                 |                 |                             |                   | 6             | 口刷    | 保存組   | \$7 i  | 戻る       | 510     | 登記      | 蒲謄本                      | 110  | 所有権保存                   |     |                   |                   |                       |     |               | -  |      |
| 6                     |                 |                             |                   |               |       | _     |        |          | 511     | 登記      | 薄閲覧                      | 120  | 所有植移転:売)                | U.  |                   |                   |                       |     |               |    |      |
| 7                     | -F              | 種                           | 別                 | 1             | 報酬    | 19    | 这称免許移  | ・印紙税     | 600     | 旅費      |                          | 121  | 所有植移転・閉・                | 7   |                   |                   |                       |     |               |    |      |
| 8 1                   |                 |                             |                   |               |       |       |        |          | 610     | 日当      |                          | 122  | 所有植物転・相                 | ā.  |                   |                   |                       |     |               |    |      |
| 9 17                  |                 |                             |                   |               |       |       |        |          | 700     | FAX     | 代                        | 140  | 抵当権設定                   |     |                   |                   |                       |     |               |    |      |
| 10 理                  |                 |                             |                   |               |       |       |        |          | 701     | 郵券      |                          | 141  | 紙当権設定追;                 | 10  |                   |                   |                       |     |               |    |      |
| 11                    |                 |                             |                   |               |       |       |        |          |         |         |                          | 150  | 抵当橦抹消                   |     |                   |                   |                       |     |               |    | _    |
| 40 著                  |                 |                             |                   |               |       |       |        |          | E00     | ته هر ا | 市市住住日中                   |      |                         |     |                   |                   |                       |     |               |    |      |

④ [戻る] ボタンをクリックすると、メッセージが表示されますので、[はい]をクリックしてください。

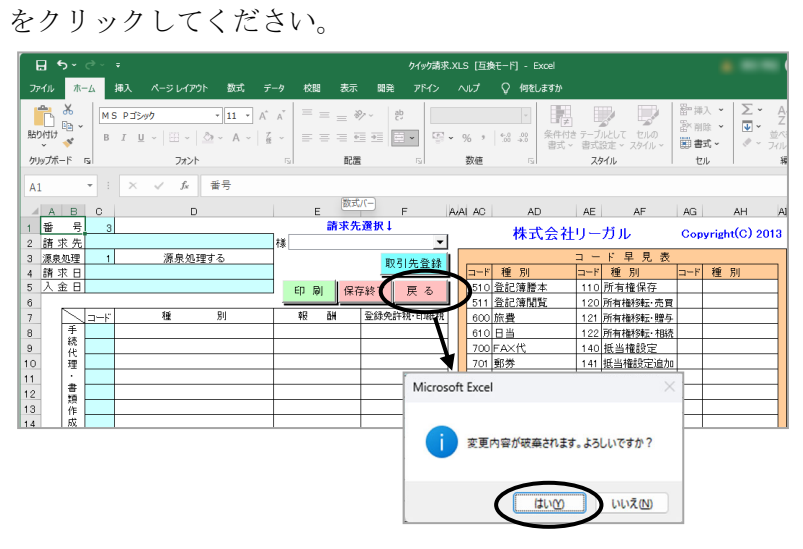

⑤ [終了] ボタンをクリックし、クイック請求ソフトを終了してください。

|                | С         | D            |       | E    | F                              | G          |  |  |  |  |
|----------------|-----------|--------------|-------|------|--------------------------------|------------|--|--|--|--|
| _              | 請求書作成     | 開く           | 削     | 除    | 株式会社リーガル<br>Centright (0) 2013 |            |  |  |  |  |
| -              | 一覧印刷      | 請求先登録        | 設     | 定    | 終了                             | 2024/11/08 |  |  |  |  |
| -              | 請求日 2024, | /10/09 2024/ | 11/08 | 再検索  | 「主収金のみ                         | 入金処理       |  |  |  |  |
| - 番 号<br>  請求先 |           |              |       | 検索条件 | 日本収金のの                         | 入金取消       |  |  |  |  |
| f              | 誌会口       | <u> 유</u> 문  |       | 誌式生  | 令肉                             | 1 수 🗆      |  |  |  |  |